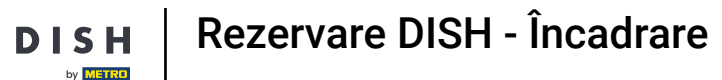

Bun venit la tabloul de bord DISH . În acest tutorial, vă ghidăm prin fluxul de integrare a rezervării DISH.

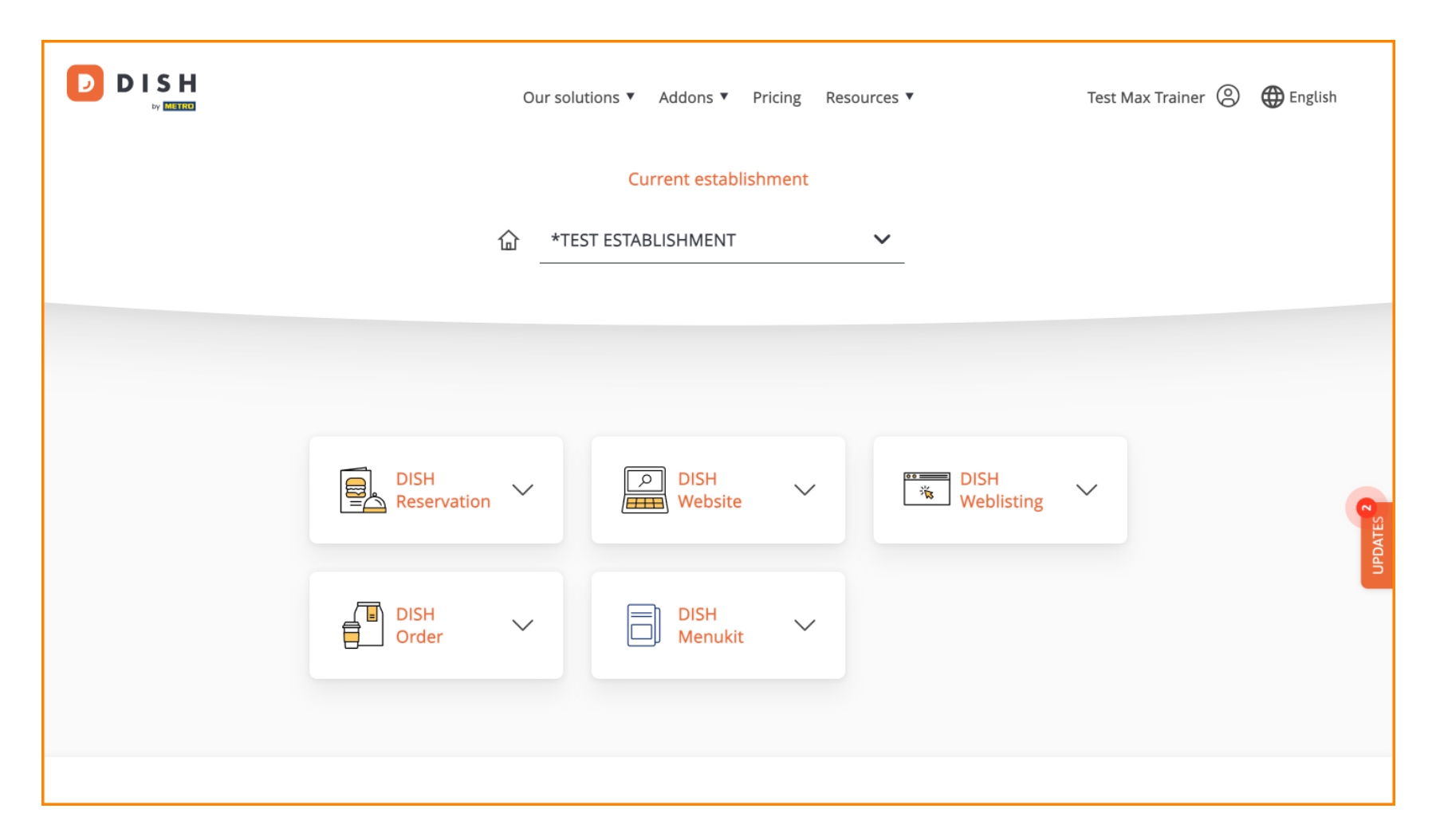

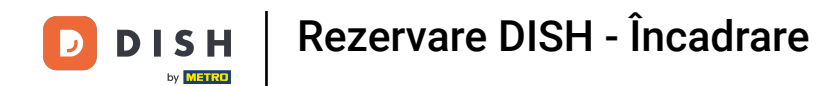

După ce ați ales pachetul DISH, instrumentele dvs. vor apărea în tabloul de bord. Faceți clic pe DISH Reservation pentru a deschide opțiunile.

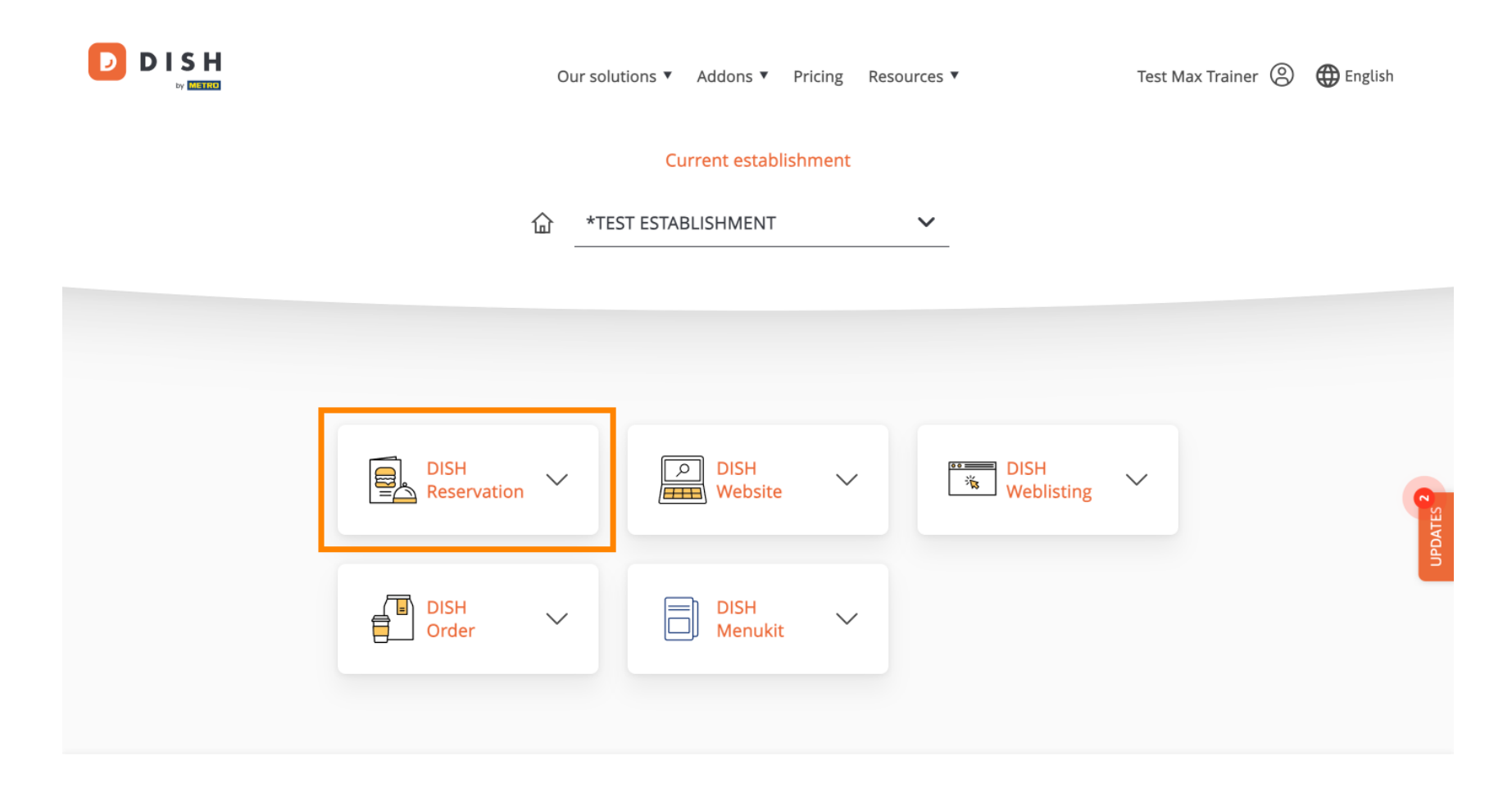

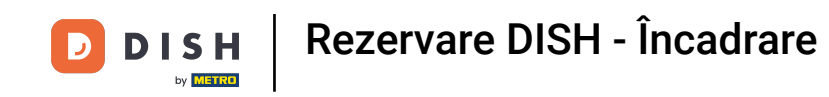

Apoi selectați Open Tool , pentru a începe configurarea DISH Reservation.

|   | 0                      | our solutions 🔻 | Addons 🔻        | Pricing Re | sources 🔻        | Test Max | Trainer 🕲 | 🕀 English |
|---|------------------------|-----------------|-----------------|------------|------------------|----------|-----------|-----------|
|   |                        | Cu              | urrent establi  | shment     |                  |          |           |           |
|   | 位                      | *TEST ESTA      | BLISHMENT       |            | ~                |          |           |           |
|   |                        |                 |                 |            |                  |          |           |           |
|   | DISH<br>Reservation    |                 | DISH<br>Website | ~          | DISH<br>Weblisti |          |           |           |
| O | Dpen Tool<br>able Plan |                 | DISH<br>Menukit | ~          |                  |          |           | UPDATES   |
| S | ettings                |                 |                 |            |                  |          |           |           |

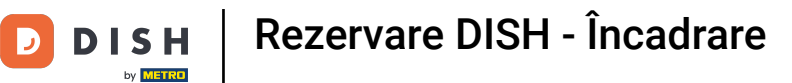

Deoarece ați cumpărat proaspăt instrumentele, toate trebuie configurate.

| DISH RESERVATION                                                                                             |                                    | 🌲 🌯 *Test Establishment - Düsseldorf 🛛 🎽 🖌 🤇                            | •    |
|----------------------------------------------------------------------------------------------------|------------------------------------|-------------------------------------------------------------------------|------|
|                                                                                                    | 1<br>Reservation Capacity<br>Hours | Group size Contact Integration                                          |      |
|                                                                                                    | Day(s)<br>Select days              | Time         X           •         : 00         am         +         im |      |
|                                                                                                    | Would you like to add more days?   | Add                                                                     |      |
| First things first! Tell us when you would like to accept reservations.                                      |                                    | Continue                                                                |      |
| Reservation hours can be the same as your opening hours, but they can also start later and / or end earlier. |                                    |                                                                         |      |
|                                                                                                    |                                    |                                                                         |      |
| Designed by DISH Digital Solutions GmbH. All rights reserved.                                                |                                    | FAQ   Terms of use   Imprint   Data privacy   Privacy Sett              | ings |

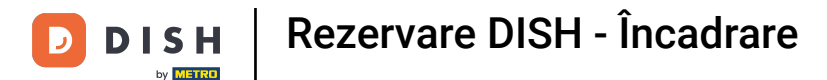

În primul rând, trebuie să introduceți orele de rezervare. Utilizați câmpurile corespunzătoare pentru a selecta zilele și introducerea orei pentru orele de rezervare.

| DISH RESERVATION                                                                                             |                                  | 🌲 *Test Establishment - Düsseldorf 🛛 🎽 🗸 🚱                     |
|----------------------------------------------------------------------------------------------------|----------------------------------|----------------------------------------------------------------|
|                                                                                                    | Reservation Capacity<br>Hours    | Group size Contact Integration                                 |
|                                                                                                    | <b>Day(s)</b><br>Select days     | Time X                                                         |
|                                                                                                    | Would you like to add more days? | Add                                                            |
| First things first! Tell us when you would like to accept reservations.                                      |                                  | Continue                                                       |
| Reservation hours can be the same as your opening hours, but they can also start later and / or end earlier. |                                  |                                                                |
| Designed by DISH Digital Solutions GmbH. All rights reserved.                                                |                                  | FAQ   Terms of use   Imprint   Data privacy   Privacy Settings |

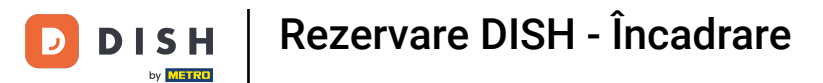

## • Făcând clic pe Adăugați , puteți adăuga ore suplimentare de rezervare.

| <b>DISH</b> RESERVATION                                                                                      |                                         | 🜲 *Test Establishment - Düsseldorf 🛛 ᆀ볼 🗸 🕞                    |
|----------------------------------------------------------------------------------------------------|-----------------------------------------|----------------------------------------------------------------|
|                                                                                                    | 1<br>Reservation Capacity Grou<br>Hours | 3)(5)<br>p size Contact Integration                            |
|                                                                                                    | Day(s)<br>Mon, Tue, Wed, Thu, Fri       | Time ×                                                         |
|                                                                                                    | Would you like to add more days?        | Add                                                            |
| First things first! Tell us when you would like to accept reservations.                                      |                                         | Continue                                                       |
| Reservation hours can be the same as your opening hours, but they can also start later and / or end earlier. |                                         |                                                                |
|                                                                                                    |                                         |                                                                |
| Designed by DISH Digital Solutions GmbH. All rights reserved.                                                |                                         | FAQ   Terms of use   Imprint   Data privacy   Privacy Settings |

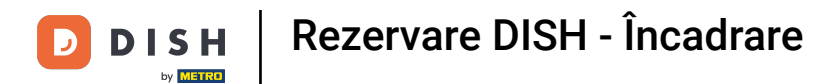

## După ce ați introdus orele de rezervare, faceți clic pe Continuare .

| DISH RESERVATION                                                                                             |                                         | 🜲 *Test Establishment - Düsseldorf 🏻 케냐 🗸 🕞                    |
|----------------------------------------------------------------------------------------------------|-----------------------------------------|----------------------------------------------------------------|
|                                                                                                    | 1<br>Reservation Capacity Grou<br>Hours | 3)(5)<br>up size Contact Integration                           |
|                                                                                                    | Day(s)<br>Mon, Tue, Wed, Thu, Fri       | Time × 12 : 00 am - 8 : 00 pm + 1                              |
|                                                                                                    | Day(s)<br>Sat, Sun                      | Time     ×       4:00 pm - 11:00 pm     +                      |
| First things first! Tell us when you would like to                                                           | Would you like to add more days?        | Add                                                            |
| Reservation hours can be the same as your opening hours, but they can also start later and / or end earlier. |                                         | Continue                                                       |
|                                                                                                    |                                         |                                                                |
| Designed by DISH Digital Solutions GmbH. All rights reserved.                                                |                                         | FAQ   Terms of use   Imprint   Data privacy   Privacy Settings |

Rezervare DISH - Încadrare

DISH

by METRO

D

Acum decideți dacă doriți să utilizați un sistem de rezervare bazat pe scaun sau masă, selectând opțiunea corespunzătoare.

| DISH RESERVATION                                                                                                    |                                              |                      | <b>*</b> • '    | Test Establishment - | Düsseldorf       | ~ ( <del>•</del> ) |
|----------------------------------------------------------------------------------------------------|----------------------------------------------|----------------------|-----------------|----------------------|------------------|--------------------|
|                                                                                                    | 1<br>Reservation C<br>Hours                  | Capacity (           | Group size      | Contact              | Integration      | h                  |
|                                                                                                    | Please select whether you<br>Seats<br>Tables | would like to use se | eat or table re | eservations.         |                  |                    |
|                                                                                                    | How many seats are availa                    | able for reservation | in your esta    | blishment?           |                  |                    |
| You have the option to choose between seat-<br>based and tabled-based setup.                                                                                                    | Please note that a minimu                    | im of 4 seats must b | be made avai    | lable.               |                  |                    |
| If you choose to use seats-based setup,<br>reservations will be managed according to the<br>total number of seats available.                                                                                                    |                                              |                      |                 |                      | Continue         |                    |
| If you choose table-based setup, all reservations<br>will be assigned one or more tables<br>automatically. You will have the possibility to<br>modify the automatically assigned tables. Only<br>you can see the assigned tables. Your guests are<br>not shown tables during the reservation process. |                                              |                      |                 |                      |                  |                    |
| Designed by DISH Digital Solutions GmbH. All rights reserved.                                                                                                    |                                              |                      | FAQ             | Terms of use Imprint | : Data privacy P | ivacy Settings     |

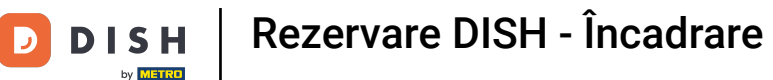

Dacă ați selectat un sistem de rezervare bazat pe locuri, setați numărul de locuri disponibile introducând numărul în câmpul corespunzător.

| DISH RESERVATION                                                                                                    | 🜲 *Test Establishment - Düsseldorf 🏻 🎽 🖝 🕞                                                                                 |
|----------------------------------------------------------------------------------------------------|----------------------------------------------------------------------------------------------------|
|                                                                                                    | 1<br>Reservation Capacity Group size Contact Integration                                                                   |
|                                                                                                    | <ul> <li>Please select whether you would like to use seat or table reservations.</li> <li>Seats</li> <li>Tables</li> </ul> |
|                                                                                                    | How many seats are available for reservation in your establishment?                                                        |
| You have the option to choose between seat-<br>based and tabled-based setup.                                                                                                    | Please note that a minimum of 4 seats must be made available.                                                              |
| If you choose to use seats-based setup,<br>reservations will be managed according to the<br>total number of seats available.                                                                                                    | Continue                                                                                                    |
| If you choose table-based setup, all reservations<br>will be assigned one or more tables<br>automatically. You will have the possibility to<br>modify the automatically assigned tables. Only<br>you can see the assigned tables. Your guests are<br>not shown tables during the reservation process. |                                                                                                    |
| Designed by DISH Digital Solutions GmbH. All rights reserved.                                                                                                    | FAQ   Terms of use   Imprint   Data privacy   Privacy Settings                                                             |

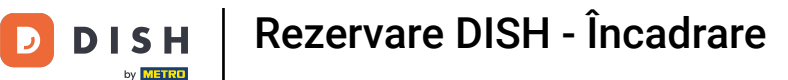

Dacă ați ales un sistem de rezervare bazat pe masă, trebuie să definiți zonele unității dvs. Pentru a face acest lucru, introduceți numele zonei în câmpul de text în perspectivă.

| DISH RESERVATION                                                                                                    | 🌲 *Test Establishment - Düsseldorf 🛛 🏄 🗸 🕞                                                                                                    |
|----------------------------------------------------------------------------------------------------|----------------------------------------------------------------------------------------------------|
|                                                                                                    | 1                                                                                                    |
|                                                                                                    | <ul> <li>Please select whether you would like to use seat or table reservations.</li> <li>Seats</li> <li>Tables</li> </ul>                                          |
|                                                                                                    |                                                                                                    |
| You have the option to choose between seat-<br>based and tabled-based setup.                                                                                                    | If your establishment has multiple areas or rooms, you may want to define an area before you start assigning tables to it. e.g.: Indoor, Outdoor, Bar, Lounge, etc. |
| If you choose to use seats-based setup,                                                                                                    | Area Name Active                                                                                                    |
| total number of seats available.                                                                                                    | Area Name 💼                                                                                                    |
| If you choose table-based setup, all reservations<br>will be assigned one or more tables<br>automatically. You will have the possibility to<br>modify the automatically assigned tables. Only<br>you can see the assigned tables. Your guests are<br>not shown tables during the reservation process. | Would you like to add more areas?                                                                                                    |
|                                                                                                    | Step 2: Define Table(s) - Total Seats: 0                                                                                                    |
|                                                                                                    | Table Name Seats Area Name 🔹 🛋                                                                                                    |

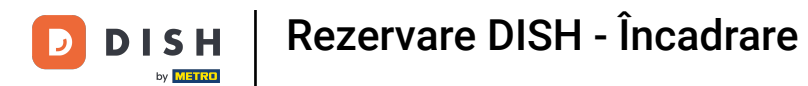

## Pentru a adăuga zone suplimentare, faceți clic pe Adăugare .

| DISH RESERVATION                                                                                                    | 🜲 *Test Establishment - Düsseldorf 🏻 🎽 🗸 🕞                                                                                                    |
|----------------------------------------------------------------------------------------------------|----------------------------------------------------------------------------------------------------|
|                                                                                                    | Image: transmission of transmission of transmission |
| You have the option to choose between seat-<br>based and tabled-based setup.<br>If you choose to use seats-based setup,<br>reservations will be managed according to the<br>total number of seats available.<br>If you choose table-based setup, all reservations<br>will be assigned one or more tables<br>automatically. You will have the possibility to<br>modify the automatically assigned tables. Only<br>you can see the assigned tables. Your guests are<br>not shown tables during the reservation process. | Step 1: Define area(s)   If your establishment has multiple areas or rooms, you may want to define an area before you start assigning tables to it. e.g.: Indoor, Outdoor, Bar, Lounge, etc.   Area Name Active   Restaurant     Would you like to add more areas?     Step 2: Define Table(s) - Total Seats: 0   Table Name Seats                                                                                                    |

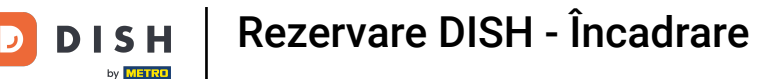

Apoi derulați în jos și începeți să vă definiți tabelele. Introduceți numele, numărul de locuri și atribuiți o zonă pentru fiecare dintre mesele dvs. Utilizați câmpurile corespunzătoare pentru a face acest lucru.

| DISH RESERVATION                                                                                                    | 🌲 *Test Establishment - Düsseldorf 📔 🎽 🔽 🚱                                                                                                    |
|----------------------------------------------------------------------------------------------------|----------------------------------------------------------------------------------------------------|
|                                                                                                    | <ul> <li>Seats</li> <li>Tables</li> </ul>                                                                                                    |
|                                                                                                    | Step 1: Define area(s)         If your establishment has multiple areas or rooms, you may want to define an area before you start assigning tables to it. e.g.: Indoor, Outdoor, Bar, Lounge, etc.         Area Name       Active                                                                                                    |
|                                                                                                    | Restaurant     Image: Constraint of the second second |
| You have the option to choose between seat-<br>based and tabled-based setup.                                                                                                    | Step 2: Define Table(s) - Total Seats: 0                                                                                                    |
| If you choose to use seats-based setup,<br>reservations will be managed according to the<br>total number of seats available.<br>If you choose table-based setup, all reservations<br>will be assigned one or more tables<br>automatically. You will have the possibility to<br>modify the automatically assigned tables. Only<br>you can see the assigned tables. Your guests are<br>not shown tables during the reservation process. | Would you like to add more tables?                                                                                                    |
|                                                                                                    | Continue                                                                                                    |
| Designed by DISH Digital Solutions GmbH. All rights reserved.                                                                                                    | FAQ   Terms of use   Imprint   Data privacy   Privacy Settings                                                                                                    |

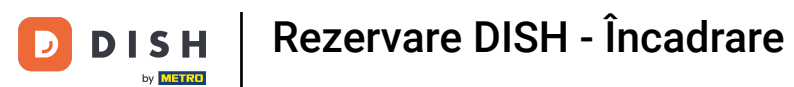

## Pentru a adăuga mai multe tabele, faceți clic pe Adăugați .

| DISH RESERVATION                                              | ♣° *Test Establishment - Düsseldorf 🛛 🏄 ➤ 🕞                                                        |
|---------------------------------------------------------------|----------------------------------------------------------------------------------------------------|
|                                                               | O Seats                                                                                            |
|                                                               | Tables                                                                                             |
|                                                               |                                                                                                    |
|                                                               |                                                                                                    |
|                                                               | Step 1: Define area(s)                                                                             |
|                                                               | If your establishment has multiple areas or rooms, you may want to define an area before you start |
|                                                               | assigning tables to it. e.g.: Indoor, Outdoor, Bar, Lounge, etc.                                   |
|                                                               | Area Name Active                                                                                   |
|                                                               | Restaurant 📹 💼                                                                                     |
|                                                               |                                                                                                    |
|                                                               | Would you like to add more areas? Add                                                              |
|                                                               |                                                                                                    |
| You have the option to choose between seat-                   | Step 2: Define Table(s) - Total Seats: 2                                                           |
| based and tabled-based setup.                                 | TI 2 Restaurant • ()                                                                               |
| reservations will be managed according to the                 |                                                                                                    |
|                                                               | Would you like to add more tables? Add                                                             |
| will be assigned one or more tables                           |                                                                                                    |
| modify the automatically assigned tables. Only                | Continue                                                                                           |
| not shown tables during the reservation process.              |                                                                                                    |
|                                                               |                                                                                                    |
| Designed by DISH Digital Solutions GmbH. All rights reserved. | FAQ   Terms of use   Imprint   Data privacy   Privacy Settings                                     |

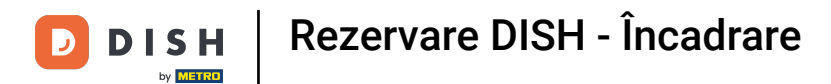

## După ce ați terminat de introdus capacitatea unității dvs., faceți clic pe Continuare .

| DISH RESERVATION                                                                                                    | 🌲 🔹 *Test Establishment - Düsseldorf 🛛 🎽 🗸                                                                                                    | •        |
|----------------------------------------------------------------------------------------------------|----------------------------------------------------------------------------------------------------|----------|
|                                                                                                    |                                                                                                    |          |
|                                                                                                    | Step 1: Define area(s)         If your establishment has multiple areas or rooms, you may want to define an area before you start assigning tables to it. e.g.: Indoor, Outdoor, Bar, Lounge, etc.         Area Name       Active |          |
|                                                                                                    | Restaurant                                                                                                    |          |
|                                                                                                    | Would you like to add more areas?       Add         Step 2: Define Table(s) - Total Seats: 14                                                                                                    |          |
|                                                                                                    | TI 2 Restaurant •                                                                                                    |          |
| You have the option to choose between seat-                                                                                                    | T2 4 Restaurant 🔹 🚺                                                                                                    |          |
| based and tabled-based setup.<br>If you choose to use seats-based setup,                                                                                                    | T3 8 Restaurant •                                                                                                    |          |
| reservations will be managed according to the<br>total number of seats available.<br>If you choose table-based setup, all reservations                                                                                                    | Would you like to add more tables? Add                                                                                                    | ļ        |
| will be assigned one or more tables<br>automatically. You will have the possibility to<br>modify the automatically assigned tables. Only<br>you can see the assigned tables. Your guests are<br>not shown tables during the reservation process. | Continue                                                                                                    |          |
| Designed by DISH Digital Solutions GmbH. All rights reserved.                                                                                                    | FAQ   Terms of use   Imprint   Data privacy   Privacy                                                                                                    | Settings |

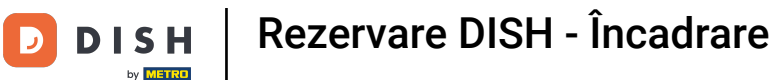

Acum introduceți dimensiunea maximă a grupului pentru rezervările pe care doriți să le primiți prin widget-ul de rezervare în câmpul corespunzător.

| DISH RESERVATION                                                                                                    | 후 *Test Establishment - Düsseldorf 🏻 최논 🗸 🕞                                                                                     |
|----------------------------------------------------------------------------------------------------|----------------------------------------------------------------------------------------------------|
|                                                                                                    | 1<br>Reservation Capacity Group size Contact Integration<br>Hours                                                               |
|                                                                                                    | What is the maximum group size for reservations via the reservation widget?<br>Please enter a value equal to or greater than 4. |
|                                                                                                    | Up to what group size would you like reservations to be automatically confirmed?                                                |
| Group Size settings help optimise the<br>functionality of DISH Reservation. You can<br>decide what group sizes you wish to receive for<br>reservations and can also automatically confirm<br>these reservations. | If you wish to manually confirm all reservations, set this to 0.                                                                |
|                                                                                                    | Continue                                                                                                    |
|                                                                                                    |                                                                                                    |
| Designed by DISH Digital Solutions GmbH. All rights reserved.                                                                                                    | FAQ Terms of use Imprint Data privacy Privacy Settings                                                                          |

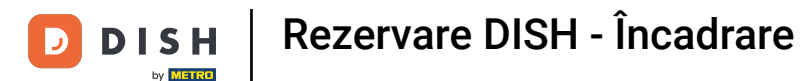

Și apoi introduceți dimensiunea grupului pentru rezervările care ar trebui să fie confirmate automat. Utilizați câmpul corespunzător pentru a introduce dimensiunea grupului.

| DISH RESERVATION                                              | ♣° *Test Establishment - Düsseldorf   쇠불 ∨ ↔                                                                                                    |
|---------------------------------------------------------------|----------------------------------------------------------------------------------------------------|
| <image/> <text></text>                                        | 1                                                                                                    |
|                                                               | What is the maximum group size for reservations via the reservation widget?<br>Please enter a value equal to or greater than 4.                      |
|                                                               | Up to what group size would you like reservations to be automatically confirmed?<br>If you wish to manually confirm all reservations, set this to 0. |
|                                                               | Continue                                                                                                    |
| Designed by DISH Digital Solutions GmbH. All rights reserved. | FAQ   Terms of use   Imprint   Data privacy   Privacy Settings                                                                                       |

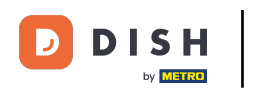

După ce ați terminat de configurat dimensiunile de grup relevante, faceți clic pe Continuare pentru a continua.

| <b>DISH</b> RESERVATION                                       | 🌲 *Test Establishment - Düsseldorf 🛛 🎽 🗸 🕞                                                                                                    |
|---------------------------------------------------------------|----------------------------------------------------------------------------------------------------|
| <image/>                                                      | 1)                                                                                                    |
|                                                               | What is the maximum group size for reservations via the reservation widget?<br>Please enter a value equal to or greater than 4.                      |
|                                                               | Up to what group size would you like reservations to be automatically confirmed?<br>If you wish to manually confirm all reservations, set this to 0. |
|                                                               | Continue                                                                                                    |
| Designed by DISH Digital Solutions GmbH. All rights reserved. | FAQ   Terms of use   Imprint   Data privacy   Privacy Settings                                                                                       |

Rezervare DISH - Încadrare

i

D

DISH

by METRO

În acest pas, veți introduce datele de contact pe care oaspeții dvs. le vor vedea în confirmarea rezervării.

| <b>D I S H</b> RESERVATION                                                                                                    |                                               |                                                | ≜ <sup>●</sup> *Te                     | st Establishment - [     | Düsseldorf  |
|----------------------------------------------------------------------------------------------------|-----------------------------------------------|------------------------------------------------|----------------------------------------|--------------------------|-------------|
|                                                                                                    | 1)<br>Reservation<br>Hours                    | Capacity                                       | Group size                             | Contact                  | Integration |
|                                                                                                    | Tell us how your<br>This information<br>Email | guests can contact y<br>is shared with your gu | <b>ou.</b><br>uests in the reservation | n confirmation emc       | il/SMS.     |
|                                                                                                    | Phone*<br>Website                             | (+49) ▼ Enter<br>Enter website URL             | phone number here<br>here              |                          |             |
| We send you notifications to update you about<br>reservations. Also, we share your contact<br>information with guests in case they wish to<br>contact you. | Tell us how we sh                             | nould notify you abou                          | ut reservations.<br>Jr quests.         |                          |             |
|                                                                                                    | Email                                         | Enter email addres                             | s here                                 |                          |             |
| Decisional by DISH Digital Solutions Cophil All rights recorded                                                                                            |                                               |                                                | 510                                    | Towns of ours 1 low size | Continue    |

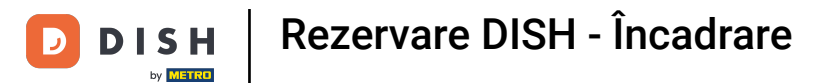

## Pentru a face acest lucru, introduceți informațiile necesare în câmpurile corespunzătoare .

| DISH RESERVATION                                                                                                    |                                                                         |                                                                                          | <b>*</b> • •                                                     | Test Establishment - D | üsseldorf   취達 🗸 |          |
|----------------------------------------------------------------------------------------------------|-------------------------------------------------------------------------|------------------------------------------------------------------------------------------|------------------------------------------------------------------|------------------------|------------------|----------|
|                                                                                                    | 1<br>Reservation<br>Hours                                               | Capacity                                                                                 | Group size                                                       | Contact                | Integration      |          |
|                                                                                                    | Tell us how your g<br>This information is<br>Email<br>Phone*<br>Website | shared with vour que<br>Enter email address I<br>(+49)  Enter pl<br>Enter website URL he | u.<br>ests in the reservation<br>here<br>hone number here<br>ere | ion confirmation emai  | il / SMS.        |          |
| We send you notifications to update you about<br>reservations. Also, we share your contact<br>information with guests in case they wish to<br>contact you. | <b>Tell us how we sho</b><br><i>This information is</i><br>Email        | ould notify you about<br>not shared with your<br>Enter email address I                   | reservations.<br>guests.<br>here                                 |                        |                  |          |
| Designed by DISH Digital Solutions GmbH. All rights reserved.                                                                                              |                                                                         |                                                                                          | FAQ                                                              | Terms of use   Imprint | Continue         | Settings |

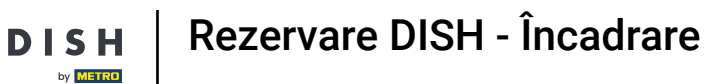

Apoi introduceți adresa de e-mail la care doriți să fiți notificat atunci când primiți rezervări în câmpul de text corespunzător.

| DISH RESERVATION                                                                                                    |                                                                                                |                                                                                                    | <b>*</b> •                                                         | *Test Establishment - | Düsseldorf | •           |
|----------------------------------------------------------------------------------------------------|------------------------------------------------------------------------------------------------|----------------------------------------------------------------------------------------------------|--------------------------------------------------------------------|-----------------------|------------|-------------|
|                                                                                                    | 1<br>Reservation<br>Hours<br>Tell us how your gue<br>This information is sh<br>Email<br>Phone* | Capacity<br>Capacity<br>ests can contact y<br>hared with your gu<br>training@dish.digit<br>(+49)  123450<br>https://www.dish.co | rou.<br>Group size<br>rou.<br>uests in the reserv<br>tal<br>678900 | Contact               |            |             |
| We send you notifications to update you about<br>reservations. Also, we share your contact<br>information with guests in case they wish to<br>contact you. | Tell us how we shou<br>This information is n<br>Email                                          | <b>Id notify you abou</b><br>ot shared with vou<br>Enter email addres                                                           | ut reservations.<br>ur auests.<br>is here                          |                       | Continue   | n' Sattings |

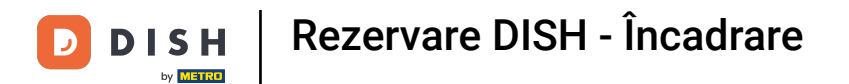

## După ce ați introdus datele de contact, faceți clic pe Continuați pentru a continua cu ultimul pas.

| <b>DISH</b> RESERVATION                                                                                                    |                                                                          |                                                                                       | L                                                                               | *Test Est     | tablishment - D | üsseldorf 🛛 📲 🗸      |            |
|----------------------------------------------------------------------------------------------------|--------------------------------------------------------------------------|---------------------------------------------------------------------------------------|---------------------------------------------------------------------------------|---------------|-----------------|----------------------|------------|
|                                                                                                    | 1<br>Reservation<br>Hours                                                | Capacity                                                                              | Group                                                                           | size          | Contact         | Integration          |            |
|                                                                                                    | Tell us how your gu<br>This information is<br>Email<br>Phone*<br>Website | uests can conta<br>shared with you<br>training@dish.<br>(+49) 	 12<br>https://www.dis | <b>act you.</b><br><i>ur guests in the re</i><br>digital<br>2345678900<br>sh.co | servation con | firmation emai  | I / SMS.             |            |
| We send you notifications to update you about<br>reservations. Also, we share your contact<br>information with guests in case they wish to<br>contact you. | Tell us how we sho<br>This information is<br>Email                       | uld notify you a<br>not shared with<br>training@dish.                                 | about reservation<br>a <i>your guests.</i><br>digital                           | s.            |                 | Continue             |            |
| Designed by DISH Digital Solutions GmbH. All rights reserved.                                                                                              |                                                                          |                                                                                       |                                                                                 | FAQ Terms     | of use Imprint  | Data privacy Privacy | / Settings |

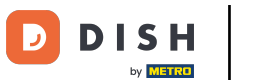

## Acum puteți alege unde să integrați widgetul de rezervare.

| DISH RESERVATION                                                                                                    | 🌲 🔹 *Test Establishment - Düsseldorf 🛛 🏄 😽 🕞                                                                                                    |
|----------------------------------------------------------------------------------------------------|----------------------------------------------------------------------------------------------------|
|                                                                                                    | 1       2       3       4       5         Reservation Hours       Capacity       Group size       Contact       Integration         Would you like to integrate the reservation widget into your website?       Activate in DISH Website       DISH Website is your website provided by DISH Digital Solutions.         Add to other website       Other website       Other website |
| DISH Reservation is almost ready to use!<br>One last step and you will be good to go. For<br>your guests to make reservations, they should be<br>able to find your reservation widget. The most<br>effective place to display your online reservation | O Not now                                                                                                    |
| tool is your website! Later, you can also add the<br>reservation option to your Facebook page.<br>Designed by DISH Digital Solutions GmbH. All rights reserved.                                                                                       | FAQ   Terms of use   Imprint   Data privacy   Privacy Settings                                                                                                    |

Rezervare DISH - Încadrare

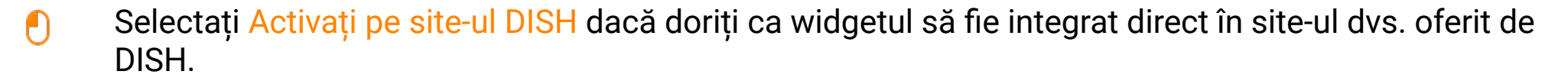

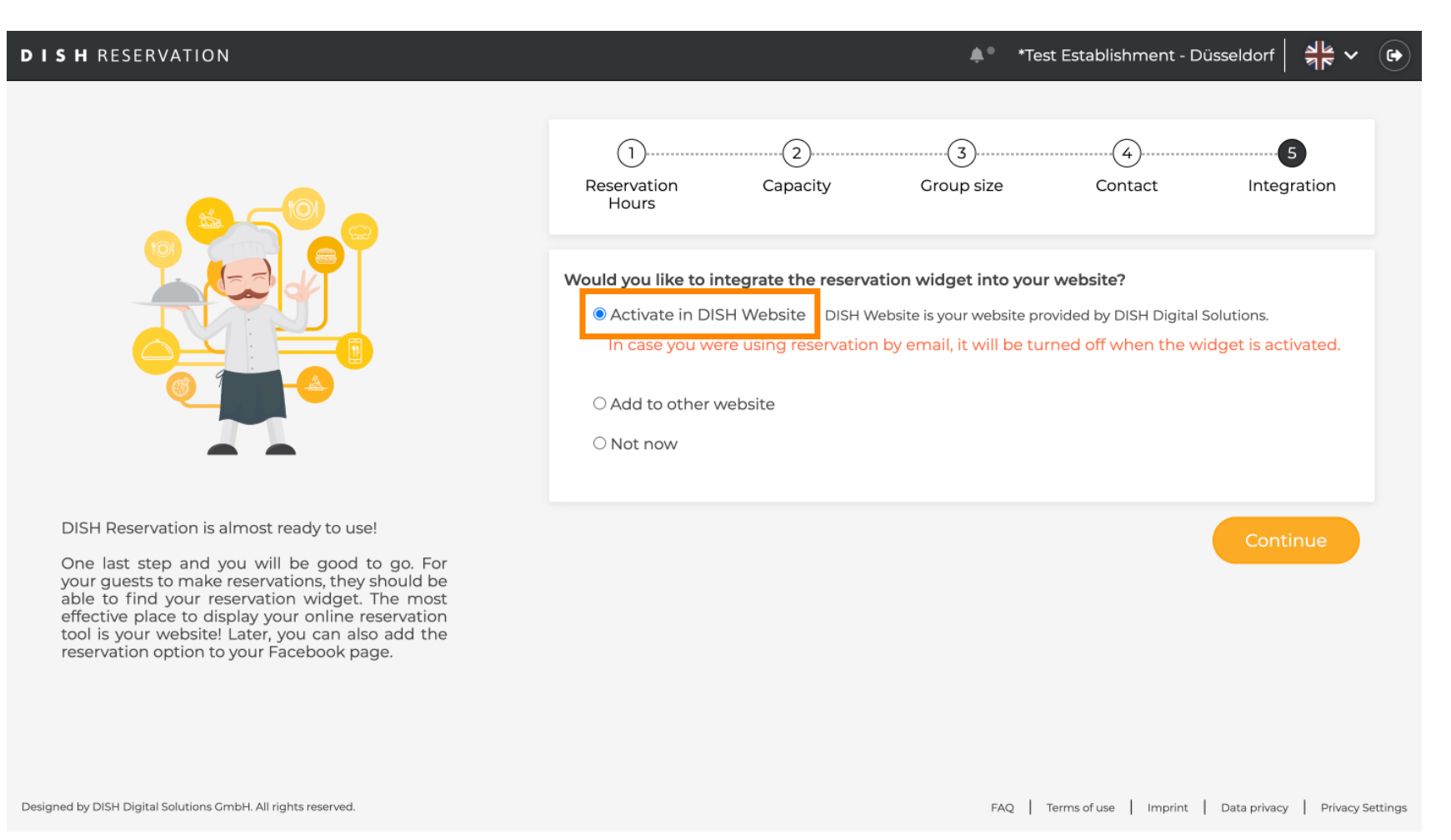

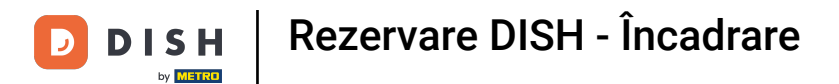

# Pentru a adăuga widget-ul la un alt site web, selectați opțiunea corespunzătoare .

| DISH RESERVATION                                                                                                    | 🌲 *Test Establishment - Düsseldorf 🛛 📲 🗸 🕞                                                                                                    |
|----------------------------------------------------------------------------------------------------|----------------------------------------------------------------------------------------------------|
|                                                                                                    | 1                                                                                                    |
|                                                                                                    | Would you like to integrate the reservation widget into your website?         Activate in DISH Website         DISH Website         Add to other website         Enter your developer / social media manager's email below and we will send the instructions.         Not now |
| DISH Reservation is almost ready to use!                                                                                                    |                                                                                                    |
| One last step and you will be good to go. For<br>your guests to make reservations, they should be<br>able to find your reservation widget. The most<br>effective place to display your online reservation<br>tool is your website! Later, you can also add the<br>reservation option to your Facebook page. | Continue                                                                                                    |
| Designed by DISH Digital Solutions GmbH. All rights reserved.                                                                                                    | FAQ   Terms of use   Imprint   Data privacy   Privacy Settings                                                                                                    |

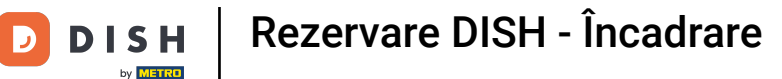

Apoi, puteți introduce adresa de e-mail a persoanei responsabile de site-ul dvs. în câmpul de text corespunzător. Instrucțiunea va fi apoi trimisă acelei persoane.

| DISH RESERVATION                                                                                                    | 🜲 *Test Establishment - Düsseldorf 📔 🏄 🐦 🕞                                                                                                    |
|----------------------------------------------------------------------------------------------------|----------------------------------------------------------------------------------------------------|
|                                                                                                    | 1       2       3       4       5         Reservation Hours       Capacity       Group size       Contact       Integration                                                                                                    |
|                                                                                                    | Would you like to integrate the reservation widget into your website? <ul> <li>Activate in DISH Website DISH Website is your website provided by DISH Digital Solutions.</li> <li>Add to other website</li> <li>Enter your developer / social media manager's email below and we will send the instructions.</li> <li>Not now</li> </ul> |
| DISH Reservation is almost ready to use!                                                                                                    |                                                                                                    |
| One last step and you will be good to go. For<br>your guests to make reservations, they should be<br>able to find your reservation widget. The most<br>effective place to display your online reservation<br>tool is your website! Later, you can also add the<br>reservation option to your Facebook page. | Continue                                                                                                    |
| Designed by DISH Digital Solutions GmbH. All rights reserved.                                                                                                    | FAQ   Terms of use   Imprint   Data privacy   Privacy Settings                                                                                                    |

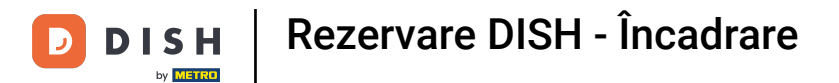

## Dacă nu sunteți încă sigur unde să utilizați widget-ul de rezervare, pur și simplu selectați Nu acum .

| <b>DISH</b> RESERVATION                                                                                                    | 🜲 *Test Establishment - Düsseldorf 🛛 🏄 💆 🕞                                                                                                    |
|----------------------------------------------------------------------------------------------------|----------------------------------------------------------------------------------------------------|
|                                                                                                    | Image: transmitter in the second second |
| DISH Reservation is almost ready to use!<br>One last step and you will be good to go. For<br>your guests to make reservations, they should be<br>able to find your reservation widget. The most<br>effective place to display your online reservation<br>tool is your website! Later, you can also add the<br>reservation option to your Facebook page. | Continue                                                                                                    |
| Designed by DISH Digital Solutions GmbH. All rights reserved.                                                                                                    | FAQ   Terms of use   Imprint   Data privacy   Privacy Settings                                                                                                    |

DISH Rezervare DISH - Încadrare

## Apoi faceți clic pe Continuare , pentru a aplica selecția și pentru a finaliza procesul de înscriere.

| DISH RESERVATION                                              |                                                                                                    |                                                                                                    | <b>≜</b> ● *Tes                                                                                          | t Establishment - D                                                 | Düsseldorf 🛛 🚽 🖕 🗸   |          |
|---------------------------------------------------------------|----------------------------------------------------------------------------------------------------|----------------------------------------------------------------------------------------------------|----------------------------------------------------------------------------------------------------|---------------------------------------------------------------------|----------------------|----------|
| <image/> DISH RESERVATION                                     | The servation Hours      Would you like to in     Activate in DIS     Add to other v     Not now     Please be awa     reservation with | Capacity<br>Itegrate the reserva<br>SH Website DISH Website<br>re that you may not<br>dget on any website | *Tes     *Tes     Group size     tion widget into your ebsite is your website pro receive any reservatio | t Establishment - D<br>Contact<br>website?<br>wided by DISH Digital | Duisseldorf 취본 ~     |          |
| Designed by DISH Digital Solutions GmbH. All rights reserved. |                                                                                                    |                                                                                                    | FAQ                                                                                                    | Ferms of use   Imprint                                              | Data privacy Privacy | Settings |

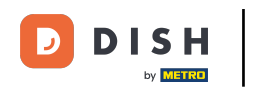

Rezervare DISH - Încadrare

Acum DISH Reservation este gata de utilizare și puteți continua la tabloul de bord al acesteia făcând clic pe Tabloul de bord.

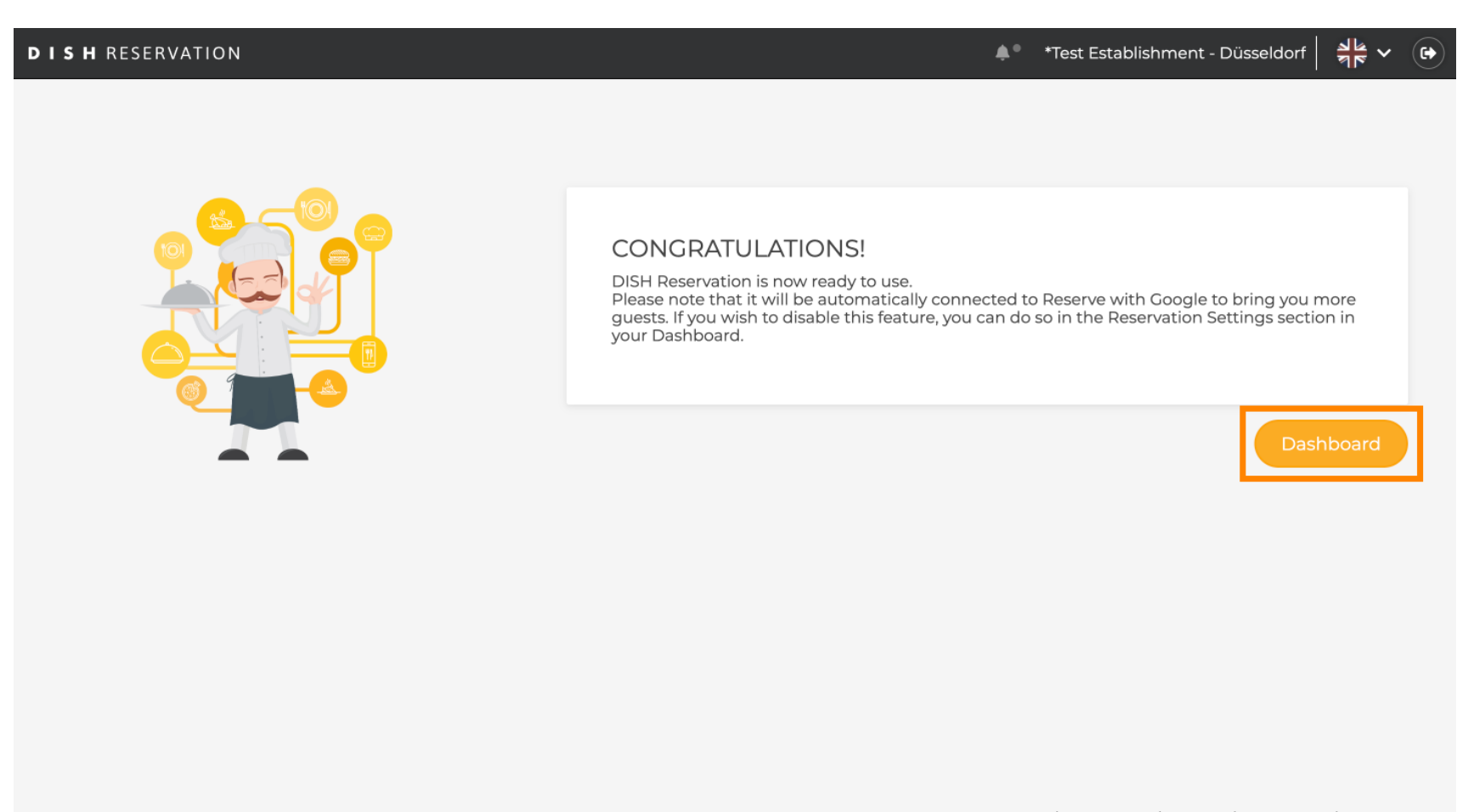

FAQ Terms of use Imprint Data privacy Privacy Settings

**DISH** Rezervare DISH - Încadrare

D

Asta este. Ați finalizat tutorialul și ați configurat cu succes rezervarea DISH.

| <b>DISH</b> RESERVATION                                |                                                       |                                      | ٠                                  | ।● *Test Establishmen  | t ⊙   ⋕ × 🕞                     |
|--------------------------------------------------------|-------------------------------------------------------|--------------------------------------|------------------------------------|------------------------|---------------------------------|
| Reservations                                           | Have a walk-in customer? Received a reservation book! | reservation request over phone / ema | il? Don't forget to add it to your | WALK-IN AD             | D RESERVATION                   |
| ¶ Menu                                                 |                                                       |                                      |                                    |                        |                                 |
| 🐣 Guests                                               | <li>(•)</li>                                          | Tue, 24 Oc                           | t - Tue, 24 Oct                    |                        |                                 |
| Feedback                                               | You have no limits configured for the                 | selected date.                       |                                    | •                      | Add a new limit                 |
| 🗠 Reports                                              |                                                       |                                      |                                    |                        |                                 |
| 💠 Settings 👻                                           | ● All ○ Con                                           | npleted OUpcoming                    | ⊖ Cancelled                        | 0 🔁 0                  | <b>H</b> 0/3                    |
| ${\cal O}$ Integrations                                |                                                       |                                      |                                    |                        |                                 |
|                                                        | No reservations available                             |                                      |                                    |                        |                                 |
|                                                        | Print                                                 |                                      |                                    |                        | 2                               |
| Too many guests in house?<br>Pause online reservations | Designed by DISH Digital Solutions GmbH. All righ     | ts reserved.                         | FAQ                                | Terms of use   Imprint | Data privacy   Privacy Settings |

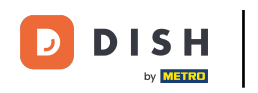

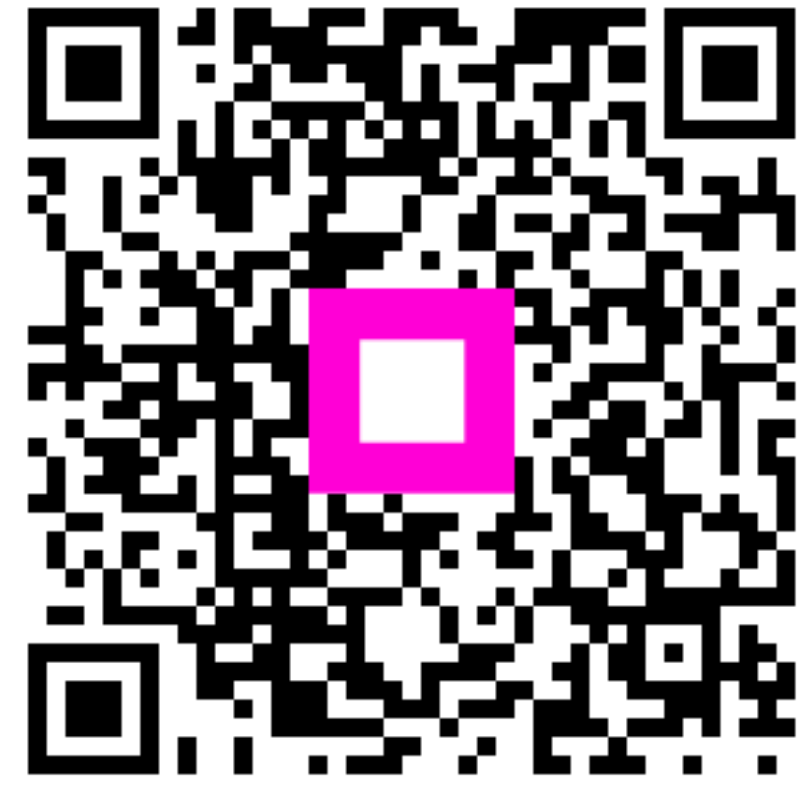

Scanați pentru a accesa playerul interactiv